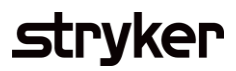

## **Advanced Shipping Notice (ASN)**

## **Creating Advanced Shipping Notices**

Advanced shipping notice (ASN) is a document that provides detailed information about a pending delivery. ASNs are required by Stryker for quality managed goods purchased through the SAP Business Network.

## **Required Fields:**

- Packing Slip ID
- Actual Delivery Date
- Ship Quantity
- Batch ID if batch managed product (Lot Number)
- Production Date
- Expiration date if applicable
- Serial Number if serial managed product
- Country of Origin

## Additional Stryker Preferred Fields:

- Carrier Name
- Tracking Number / Bill of Lading (Limited to 20 characters length)
- Batch Sterilization Number
- Sterilization Company
- Sterility Method
- CE Mark
- Notified Body If notified body number is not listed, the supplier should choose NL (Not Listed)

| Description                                                                                                    | Screenshot                                                                                                    |  |
|----------------------------------------------------------------------------------------------------|----------------------------------------------------------------------------------------------------|--|
| <b>Create: Against a Purchase Order</b><br>Create the ship notice using your Ariba<br>account once Items are shipped. To<br>begin, select the 'create ship notice' on<br>top of the purchase order. | Purchase Order: 6400000564<br>Create Order Confirmation - Create Ship Notice Create Invoice<br>Order Detail Order History |  |

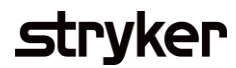

| Description                                                                                                    | Screenshot |  |  |
|----------------------------------------------------------------------------------------------------|------------|--|--|
| Description Enter the packing slip ID which is any number you use to identify the Ship Notice. You must use a unique ship notice number every time an ASN is created, and this should match the number on the physical packing slip that goes with the shipment. Choose carrier name and then Tracking # and shipping method will appear. |            |  |  |
|                                                                                                    |            |  |  |

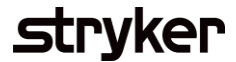

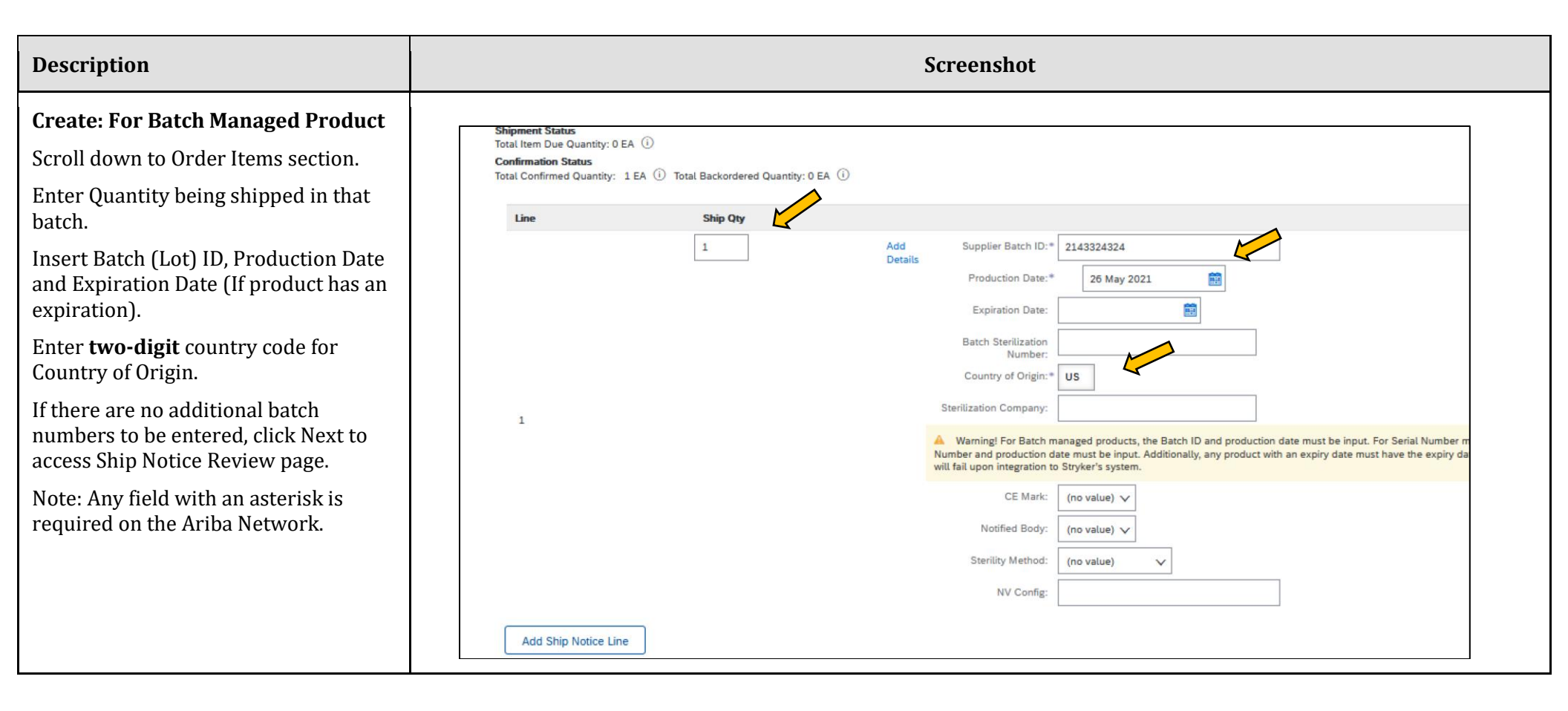

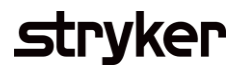

| Description                                                                                                    | Screenshot                                                                                                    |  |  |
|----------------------------------------------------------------------------------------------------|----------------------------------------------------------------------------------------------------|--|--|
| Create: For Batch Managed Product                                                                                                    | Shipment Status                                                                                                    |  |  |
| ADDITIONAL BATCH NUMBERS                                                                                                    | Total Item Due Quantity: 0 EA ① Confirmation Status                                                                                                    |  |  |
| To enter additional batch numbers for<br>a line, complete all required fields for<br>the current lines in the purchase order.                                                                                              | Line Ship Qty       1     Add     Supplier Batch ID:*     2143324324                                                                                                    |  |  |
| Once completed, select "Add Ship<br>Notice Line".                                                                                                    | Production Date:* 26 May 2021                                                                                                    |  |  |
| A new line will be added with the<br>remaining units from the line you are<br>shipping.                                                                                                    | Batch Sterilization<br>Number:<br>Country of Origin: * US<br>Sterilization Company:                                                                                                    |  |  |
| Now follow the previous steps of<br>entering the Batch ID, Production Date,<br>Expiration Date (if required) and <b>two-<br/>digit</b> Country of Origin.                                                                  | Warning! For Batch managed products, the Batch ID and production date must be input. For Serial Number m<br>Number and production date must be input. Additionally, any product with an expiry date must have the expiry da<br>will fail upon integration to Stryker's system.<br>CE Mark: (no value) ↓<br>Notified Body: (no value) ↓ |  |  |
| After all details have been entered,<br>select "Next" at the bottom of the page.<br>If a required field is missing, it will not<br>allow you to go to the next screen and<br>the missing field will have a red<br>warning. | Sterility Method: (no value) V<br>NV Config:                                                                                                    |  |  |

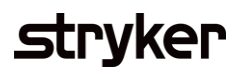

| Description                                                                                                    | Screenshot                                                                                                    |                                                                                                    |  |
|----------------------------------------------------------------------------------------------------|----------------------------------------------------------------------------------------------------|----------------------------------------------------------------------------------------------------|--|
| After Reviewing your ship notice,<br>click submit to send Ship Notice to<br>Stryker.<br>After Submitting your ship notice, the                                                                                                    | Create Ship Notice Pressa Dar And Co Create Ship Notice Cedera and selent the docurrent.  Ser FROM Separation Segment 1:151 Separation Segment 2:151 Separation Segment 2:152 Separation Segment 2:152 Separation Segment 2:152 Separation Segment 2:15 Separation Segment 2:15 Separation Segment 2:1 | Purchase Order<br>(+ Shipped)<br>6400000590<br>Amount: \$1,453.00 USD<br>Version: 1 (Previous Version)                                                                        |  |
| rder Status will be updated to<br>hipped. Submitted Ship Notices can<br>e viewed from your outbox or by<br>fcking the link under the Related<br>ocuments from the PO View.                                                                                                    | And Day Offen 31 Day 2012 03 PM QATA-50 0 Days 0 Days 0 Da | Routing Status: Acknowledged<br>Related Documents: S ASN324                                                                                                    |  |
| After Submission, the order status<br>associated with the PO/Scheduling<br>Agreement Release will be updated to<br>shipped/partially shipping and is<br>viewable in your detail screen.<br>Review the Advance Ship Notice<br>created by clicking the hyperlink next<br>to the Related Documents label. | Scheduling Agreement Release: 520000047700020JIT  Control of the state invoice Show Changes   Hide   Print -   Downlead PDF   Export XML   Downlead CSV   Resend Control of the state invoice Release History  From: To: 4 to Stryker Corporation - TEST 2825 AirNew 1901 Romace Read Bouldeard Portage Middou Bouldeard Portage Middou Bouldeard Portage  | Scheduling Agreement Release<br>Partially Shippe()<br>S20000047700020JIT<br>Varsion: 4 (Previous Version)<br>Routing Status: Sent<br>Related Documents: % (SN951B<br>(ASN951) |  |